# Study*ladder*

## How to add or link a student to your parent account

#### From your parent account homepage:

If you have created a new parent account

If you have an exisitng parent account with student accounts already linked

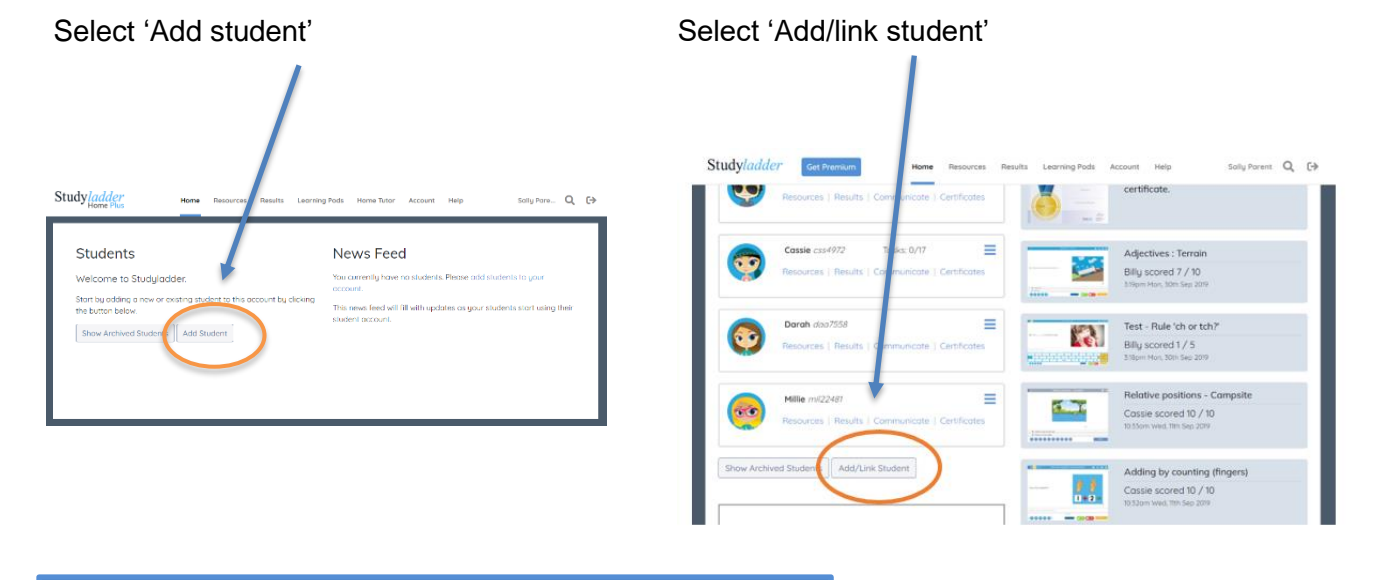

## From the popup menu there are two choices:

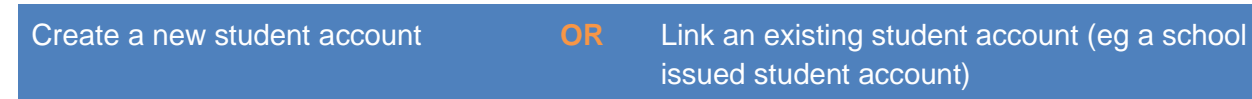

- Type in the child's name •
- And select their year/grade •
- Enter your child's username •
- Enter their password •

| Add a student                                                                                               |          |                                                                                                    |
|----------------------------------------------------------------------------------------------------|----------|----------------------------------------------------------------------------------------------------|
|                                                                                                    | 90       | KA-                                                                                                   |
|                                                                                                    |          |                                                                                                    |
| Create Account                                                                                              |          | Link Account                                                                                          |
| Create Account<br>If your child does not have a sche<br>Studyladder account.                                | 001      | Link Account<br>If your child has been given a schort<br>Studyladder account.                         |
| Create Account<br>If your child does not have a sch<br>Studyladder account.<br>First name                   | 001      | Link Account<br>If your child has been given a schor'<br>Studyladder account.<br>Username             |
| Create Account<br>If your child does not have a sch<br>Studyladder account.<br>First name<br>Select a grade | ool<br>• | Link Account<br>If your child has been given a school<br>Studyladder account.<br>Username<br>Password |

# Study*ladder*

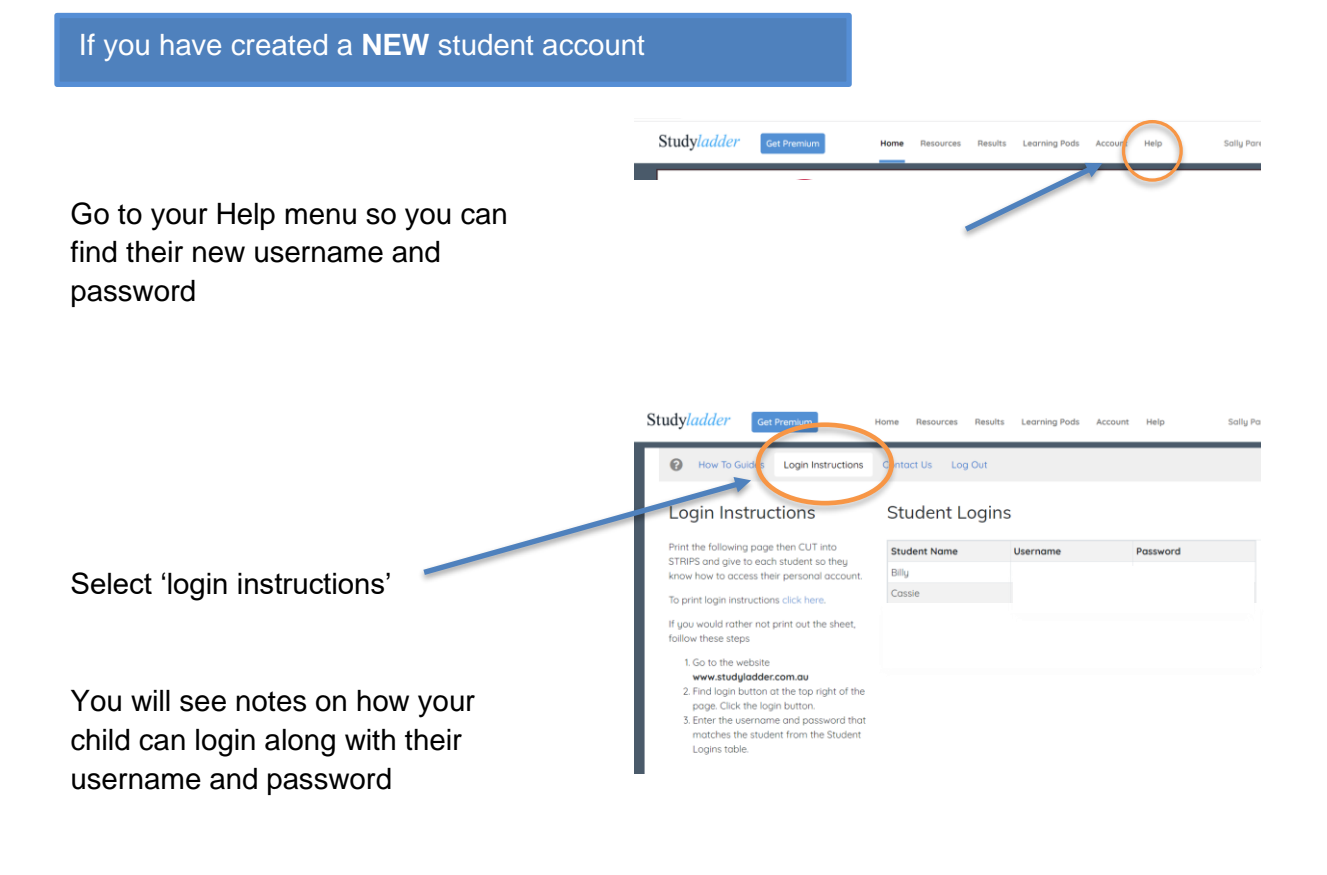